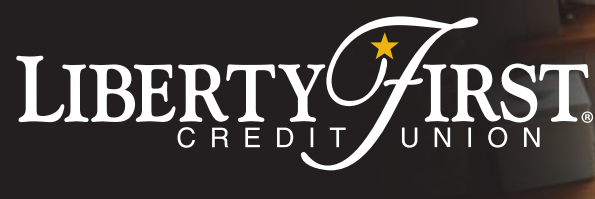

## QNLINE ACCESS Quick. Safe. Reliable. Enroll your account today.

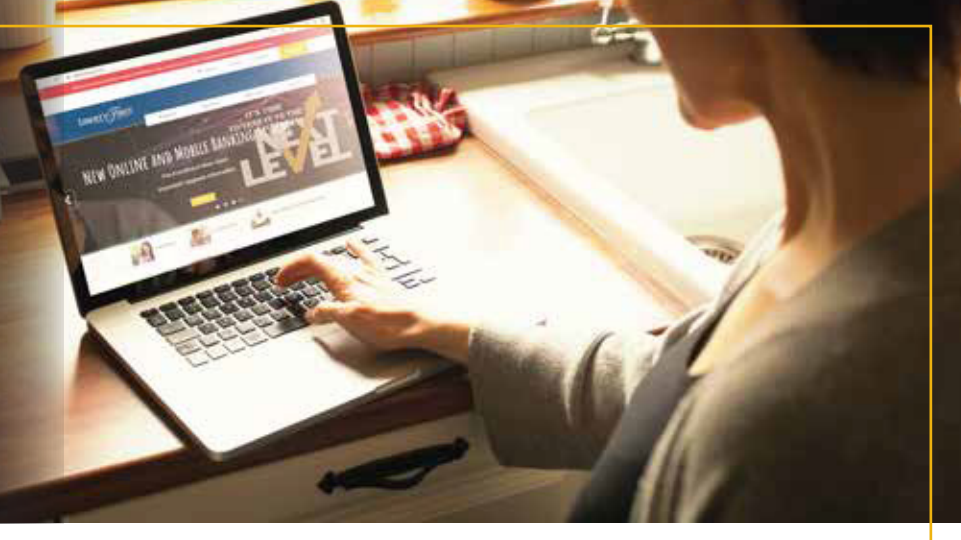

#### Photo 1

| excernin (        |           |  |
|-------------------|-----------|--|
| Sign In           |           |  |
| 12723442          |           |  |
|                   |           |  |
| FORGOT PASSWORD   | 29 ENROLL |  |
| adar - 194 karjan |           |  |
| Liberty Tital     |           |  |

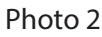

| 1                                                                                                    | LIBERTYFIRST                                                         |
|----------------------------------------------------------------------------------------------------|----------------------------------------------------------------------|
| Enroll                                                                                                    |                                                                      |
| ALTERN CONTRACTOR                                                                                                    | 6                                                                    |
| NUCLAS, SECURITO                                                                                                    | maintaine (ex. et. series -                                          |
| CATE OF RECEIPT                                                                                                    | sinterer in positions +                                              |
| Edilation F +<br>No.2 May 2 Annual A<br>No.2 Constant Annual A                                                                                                    | a nakaritaki di Jawa a Ajira Intana na<br>Ajiranga ku akarita        |
| III) A MARINGER                                                                                                    | N                                                                    |
| 88.79778, 6413W                                                                                                    | 045 +                                                                |
| en and a subsection of the second second sec | e <u>Tanen And Charlenner</u><br>Lat 11 December 2007 December And A |
| En NCE.                                                                                                    |                                                                      |
| North Branch<br>D1 N. 27th Street                                                                                                    | East Branch<br>N. 84th & Lexington Ave.                              |
| ncoln, NE 68512<br>                                                                                                    | Lincoln, NE 68505<br>{F} 402.465.1177                                |

## Setting Up Online Access

1. Go to www.libertyfirstcu.com

2. On the top right side of the screen there is a yellow LOGIN box. When you click on the box you will be redirected to a new screen. There are three options on this screen: Forgot Password?, Enroll, and Sign In (see photo 1). Click on Enroll.

3. Fill out all required fields of this enrollment form (see photo 2).

4. Read the Mobile Banking Terms and conditions and click "I agree to the terms and conditions". If you decline you will not have access to your accounts online.

#### 5. Click the Google reCAPTCHA and click the submit button.

6. Go back to www.libertyfirstcu.com and click the yellow LOGIN box.

7. Enter your username and password, then click Sign In (see photo 3).

#### Photo 3

| Sign In                 |                |
|-------------------------|----------------|
| MEROR.                  |                |
|                         |                |
| P.1.1                   |                |
| CORGET PACEWORD? CHEDLL | Concernant and |
| abritikana              | A CONTRACTOR   |
| 10.0000                 |                |

Main Branch 501 N. 46th Street Lincoln, NE 68503 {F} 402.464.0472 South Branch 6001 S. 56th Street Lincoln, NE 68516 {F} 402.465.1111 Seward Branch 3531 Progressive Rd Ste. 103 Seward, NE 68434 {F} 402.646.9143 Omaha Branch 5011 S. 108th Street Omaha, NE 68137 {F} 402.465.1099

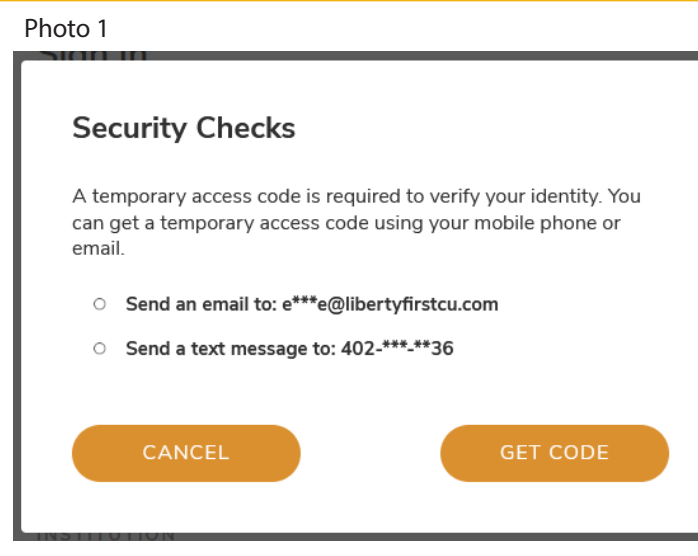

#### Photo 2

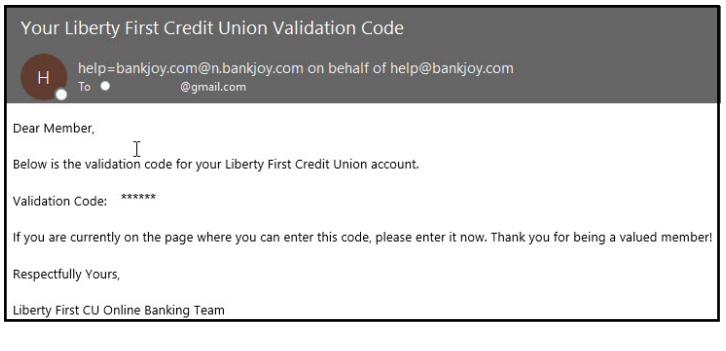

#### Photo 3

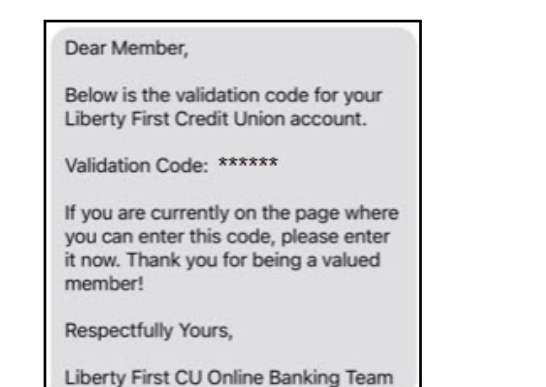

#### Photo 4

# Security Check A code has been sent to the personal cell phone on file. Please check your cell phone and enter the code below. CODE

### Multi-Factor Authentication (MFA)

#### What is Multi-Factor Authentication (MFA)?

Multi-Factor Authentication is a new Online Banking process that allows Liberty First Credit Union to verify your computer and login information by using a strong double authentication method. This process helps to ensure that your financial information is completely secure, as well as to let you know that you are logging into your Credit Union's website, and not a phishing website. This will help to provide you with peace of mind; knowing that you're not entering a fraudulent version of Liberty First Credit Union's Online Banking website.

#### Why is this change taking place?

Here at Liberty First Credit Union, we are committed to ensuring security for our members. Online Banking authentication methods are being enhanced to increase security to help protect our members. Additionally, all financial institutions are required to implement MFA for Internet home banking systems.

#### Here is how enrollment MFA works.

1. When you log in to Online or Mobile banking, a popup window will appear and you will be asked to choose whether you want your MFA code sent through email or SMS. (see photo 1)

2. Once you have selected how you would like to receive your code, check your email or mobile device for a message. If receiving your code via email, you will receive it from info@libertyfirstcu.com with a subject line reading "Your Liberty First Credit Union Validation Code".(see photos 2 & 3)

3. When you receive the code, simply enter it on the Security Check screen and click "Continue". If the code matches what you were sent, you will be immediately logged in. (see photo 4)

Once you register your phone or desktop browser, you won't be asked for a MFA code the next time you log in. However, if you change to a different browser, or if you are using a private browser or disable your cookie/cache (most workplace desktops do this daily), you will be asked for a new MFA code each time you log in.

With MFA you can still access Online and Mobile Banking from multiple devices. If you have not registered that device, or if you have registered it as a public use computer, you will need to complete the steps above on that device.

At Liberty First Credit Union, if our system does not recognize your device, it will prompt you to complete the MFA process. It is important to verify your email and cell phone are current under the profile screen in Online Banking to ensure you can receive the MFA code.

North Branch 5101 N. 27th Street Lincoln, NE 68512 {F} 402.465.1199

East Branch N. 84th & Lexington Ave. Lincoln, NE 68505 {F} 402.465.1177 Main Branch 501 N. 46th Street Lincoln, NE 68503 {F} 402.464.0472 South Branch 6001 S. 56th Street Lincoln, NE 68516 {F} 402.465.1111

Seward Branch 3531 Progressive Rd Ste. 103 Seward, NE 68434 {F} 402.646.9143 Omaha Branch 5011 S. 108th Street Omaha, NE 68137 {F} 402.465.1099